## Demander un accusé de lecture - ZimbraWebmail

Ce tutoriel vous apprendra à demander un accusé de lecture suite à l'envoi de votre mail sur ZimbraWebmail.

| 🚯 Difficulté Très facil | e O Durée 2 minute(s) Public Professionnels, Grand public, Médiateurs |
|-------------------------|-----------------------------------------------------------------------|
| CC-BY                   | Fiche action       contenu                                            |

## Sommaire

Étape 1 - Demander un accusé de lecture

Commentaires

## Étape 1 - Demander un accusé de lecture

Lors de la saisie d'un message, et avant de l'envoyer, il est possible de demander un accusé de réception.

Pour cela, cliquez sur le bouton "**Options**", et sélectionnez "**Demander un accusé de lecture**".

| Expéditeur : Compte principal (DEMANET Mathieu <m.demanet@rennesmetropole.fr></m.demanet@rennesmetropole.fr> |        |    |            |    |    |    |   |            | Format HTML                        |             |     |
|----------------------------------------------------------------------------------------------------|--------|----|------------|----|----|----|---|------------|------------------------------------|-------------|-----|
| À:                                                                                                    |        |    |            |    |    |    |   |            | Format texte simple                |             |     |
| Cc :                                                                                                    |        |    |            |    |    |    |   |            | Signature •                        |             |     |
| Cci :                                                                                                    |        |    |            |    |    |    |   |            | ✓ Afficher Cci                     |             |     |
| Sujet :                                                                                                    |        |    |            |    |    |    |   |            | Priorité haute                     |             |     |
| Joindre 👻 Remarque : Pour joindre un ou plusieurs fichiers à ce mail, il vous suffit de                      |        |    |            |    |    |    |   |            | <ul> <li>Priorité basse</li> </ul> | t de stocka | ge. |
| Professional                                                                                                 | ~ 12pt | ×. | Paragraphe | w. | Β. | I⊻ | S | <u>I</u> × | Demander un accusé de lecture      | 2           |     |
|                                                                                                    |        |    |            |    |    |    |   |            |                                    |             |     |
|                                                                                                    |        |    |            |    |    |    |   |            |                                    |             |     |
|                                                                                                    |        |    |            |    |    |    |   |            |                                    |             |     |